## Harmonogram odbioru odpadów dla Twojego adresu z powiadomieniami na telefon

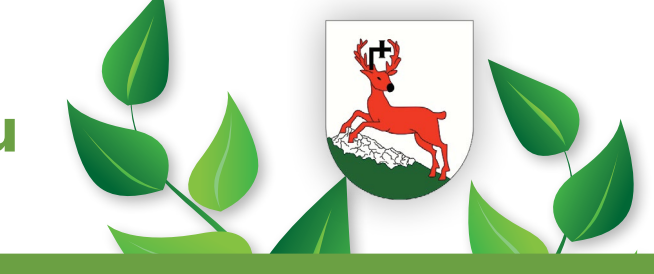

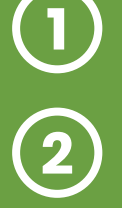

Pobierz bezpłatnie aplikację BLISKO

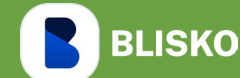

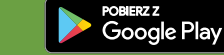

App Store

Przy pierwszym uchomieniu aplikacji BLISKO zapoznaj się z regulaminem i zaakceptuj go

3

Teraz możesz wpisać swoją miejscowość z Gminy Nowa Słupia. Wybierz pozycję z listy.

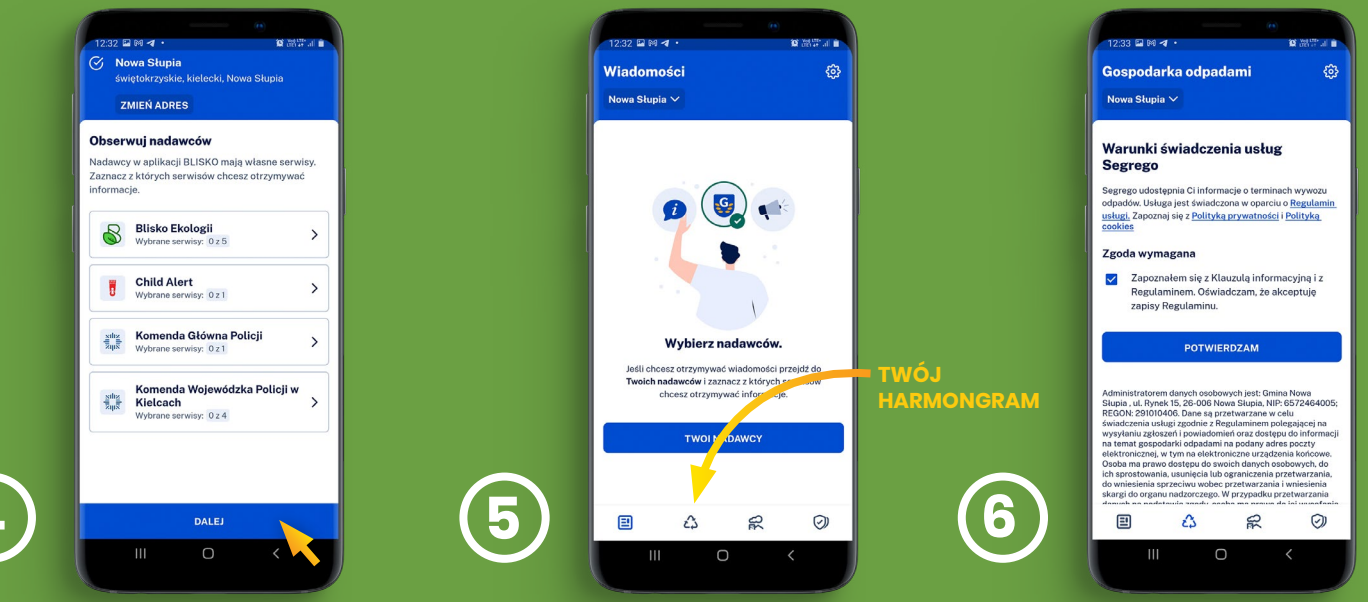

Przejdziesz do listy nadawców w Twojej miejscowości. Możesz ich obserwować lub pominąć – kliknij DALEJ Ustaw swój Harmonigram odbioru odpadów. Kliknij w ikonę 🏠 Jednorazowo jeszcze raz zaznacz zgodę na Regulamin dla usługi SEGREGO

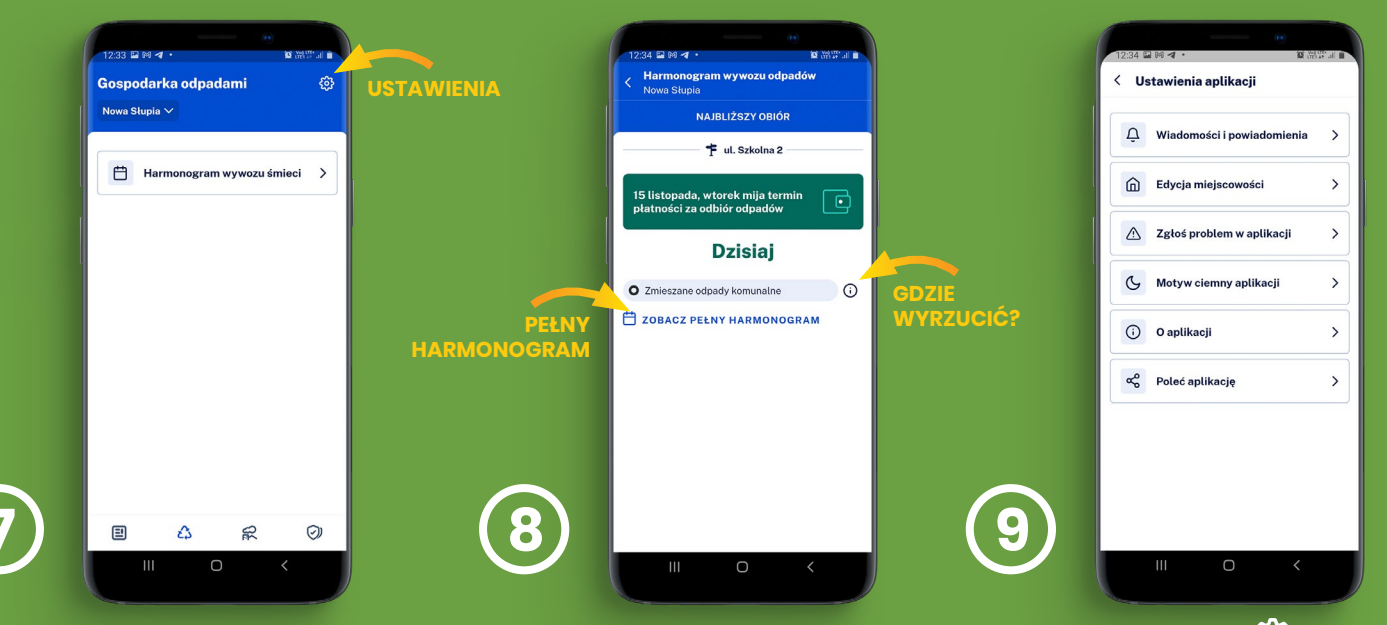

Teraz ostatnie ustawienie -wpisz adres. Harmonogram odbioru odpadów dla Twojego adresu jest już ustawiony. Znajdziesz go zawsze pod ikonką 23 W ustawieniach 🐯 możesz dodać nowy adres lub zarządać powiadomieniami.